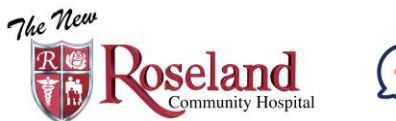

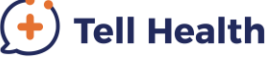

4

76% 🔳

◀ App Store 📶 🗢

account.

Please Select Location:

Select A Country

21:48

Enter the code you received to activate your

CONTINUE

United Stat...

76% 🔳

To download the Tell Health App and receive your COVID-19 results electronically when they become available, you will be required to give your **cell phone number** and **email address** at the test center. You will be required to enter the **same email address** to register on the App.

3

▲ App Store ..... ?

Email or identifier

Please Select Location

Select A Country

Password

21:47

SIGN IN

FORGOT PASSWORD?

ENTER INVITATION CODE

1

You will receive a text message.

## Example message:

Download the New Roseland Community Hospital Tell Health® app here: Google Play: <u>https://</u> play.google.com/store/apps/ details?id=health.tell.app App Store: <u>https://</u> apps.apple.com/us/app/tell/ id1483133071

When registering, use your invitation code. (INITERSTIC

You will receive <u>your</u> <u>own **Code**</u> in a text message sent to <u>your</u> <u>cell</u>. Download the app and note the **Code** 

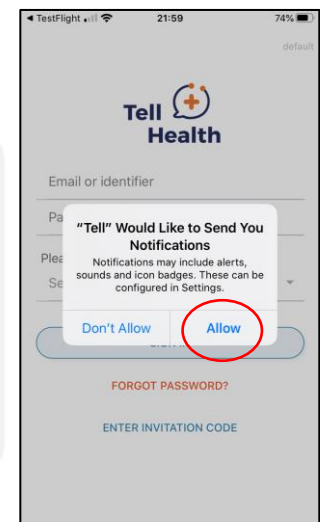

2

For **Apple iPhone**, allow notifications when prompted

6

3:47 4

36%

Click "ENTER INVITATION CODE" Enter your <u>own</u> <u>invitation **Code**</u> and Select "United States"

5 III Vodafone WiFi Call 
OU:32 TERMS AND CONDITIONS

Last revised December 2, 2019 These terms and conditions of use ("Terms of Use") govern your use of our online interfaces and

given your use of the sense of the sense and the sense of the sense of

Your acceptance of, and compliance with, these Terms of Use is a condition to your use of the Site and Services. By clicking "accept" you acknowledge that you have read, understand, and accept all terms and conditions contained within these Terms of Use and our <u>Privacy Policy</u>. If you do not agree to be bound by these terms, you are not authorized to access or use this Site or Services; promptly exit this <u>Site</u>

Accept Terms & Conditions SIGN UP

Complete Your Profile,
Email

CONFIRM YOUR EMAIL

International phone format: + Country Code,
Area Code, Phone Number e.g. +1871234567)

SET YOUR PASSWORD

Your password must be

a minimum of 8 characters
and all numeric
and all numeric
and all numeric
and all numeric
and all numeric
and all numeric
and all numeric
and and e.g. querty

COMPLETE REGISTRATION

Enter the email address you provided to the hospital and set a password

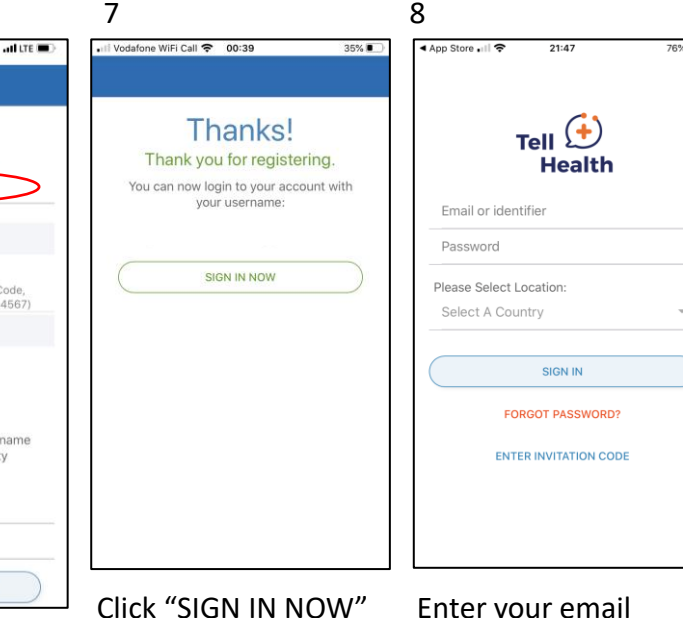

V" Enter your email address, your password and select "United States" as

your location